### **KOBOLD DFT Flow Sensor**

### **User Instructions**

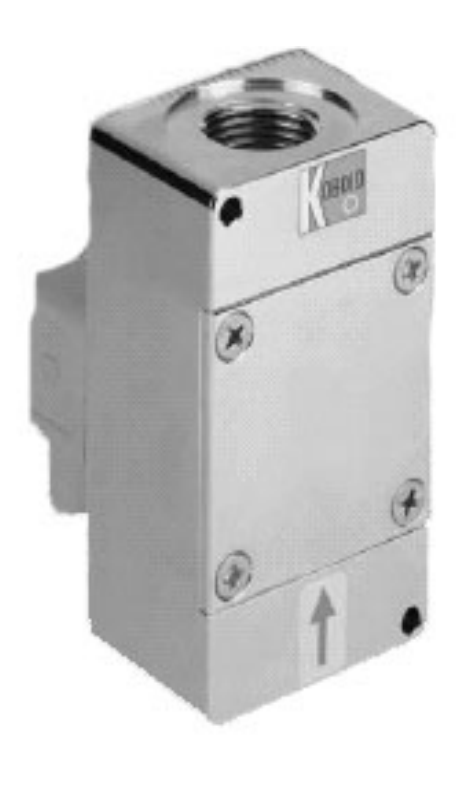

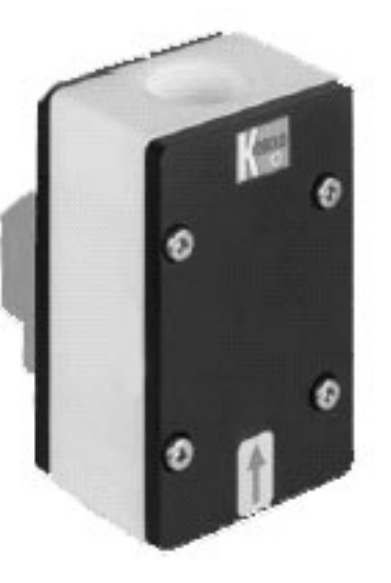

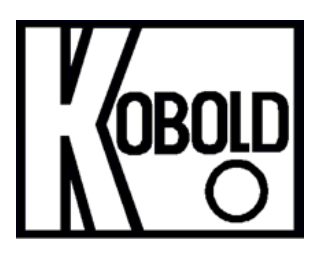

KOBOLD Instruments Inc. 1801 Parkway View Drive Pittsburgh, PA 15205 (412) 788-2830 • Fax (412)-788-4890 www.koboldusa.com

KOBOLD Instruments Canada Inc. 9A Aviation Pointe-Claire, QC H9R 4Z2 (514) 428-8090 • Fax (514) 428-8899

### **Table Of Contents**

#### KOBOLD DFT FLOW SENSOR

| 1.0                    | General                            |                              |  |
|------------------------|------------------------------------|------------------------------|--|
| 2.0                    | 0 Specifications                   |                              |  |
|                        | 2.1                                | Mechanical Data 2            |  |
|                        | 2.2                                | Electrical Data              |  |
| 3.0                    | Install                            | ation Instructions           |  |
|                        | 3.1                                | Electrical Installation      |  |
|                        | 3.2                                | Mechanical Installation      |  |
| 4.0                    | Opera                              | tion5                        |  |
|                        | 4.1                                | DFT w/Pulse Output 6         |  |
|                        | 4.2                                | DFT w/Analog Output 6        |  |
|                        | 4.3                                | DFT w/Electronic Controller: |  |
| 5.0                    | Arriva                             | l of Damaged Equipment       |  |
| 6.0                    | Maintenance                        |                              |  |
| 7.0                    | Need Help With Your DFT Flowmeter? |                              |  |
| Cautions and Warnings: |                                    |                              |  |

#### KOBOLD DFT FLOW SENSOR User Instructions

# CAUTION: For safety reasons, please read the cautionary information located at the end of the manual, before attempting installation.

#### 1.0 General

The KOBOLD DFT is intended for use in applications where flow measurement is desired and the pulse output signal is to be transmitted to a remote location. The available 4-20 mA current outputs also allow for an output signal to be transmitted to a remote location conveniently. The optional electronic controllers allow the flow rate data to be indicated locally and have various capabilities such as batching and control switching in addition to an analog output for remote data collection or display.

The DFT uses a paddle wheel to meter flow. The principle of operation is quite simple; the paddle wheel rotation is calibrated for flow rate. This rotation-flow relationship is linear in theory. In practice, theory is nearly borne out, leading to a very precise measuring device. Any non-linearity is within the stated measurement error of the device.

The paddle wheel approach to flow measurement has the advantage that the instrument may be installed in any orientation; only the flow direction is specified. Further, this measurement technique is relatively insensitive to small debris in the medium (ferritic contaminants, however, must be avoided).

#### 2.0 Specifications

Table 2.1: Mechanical Data

| Flow Range:                                    | 0.05-0.30 GPM to 0.5-12 GPM                                                  |
|------------------------------------------------|------------------------------------------------------------------------------|
| Accuracy:                                      | +/- 2.5% of Full Scale                                                       |
| Media:                                         | Water and other low-viscosity liquids                                        |
| Maximum Pressure:                              | Brass Body: 230 PSIG<br>PTFE Body: 70 PSIG                                   |
| Temperature Range:                             | -4 to 176°F                                                                  |
| Wetted Materials:<br>Brass Body:<br>PTFE body: | Brass/Ceramic (or Brass/Sapphire), POM, NBR<br>PTFE/Ceramic or PTFE/Sapphire |
| Table 2.2: Electrical Data                     |                                                                              |

#### with OEM Pulse Flow Transmitter

| Power Supply:             | 5-24 VDC, 10 mA Maximum               |
|---------------------------|---------------------------------------|
| Output Type:              | NPN, Open Collector, 0-100 Hz Nominal |
| Electrical Connection:    | DIN 43650 Plug                        |
| Environmental Protection: | IP65 (equivalent to NEMA 4)           |
|                           |                                       |

#### with Electronic Controllers (See appropriate ZED manual))

#### 3.0 Installation Instructions

# CAUTION: For safety reasons, please read the cautionary information located at the end of the manual, before attempting installation.

#### <u>3.1</u> <u>Electrical Installation</u>

3.1.1 Make sure that the actual flow rate in your system lies within the flow range of the instrument. Flow rates in excess of 120% of the unit's maximum range will, in continuous use, lead to bearing and/or paddle wheel damage.

3.1.2 Ensure that the power supply voltage is in accordance with that specified on the identification tag.

3.1.3 **DFT w/OEM Pulse Output:** If the sensor is to be used to provide a voltage pulse output, a sourcing output pull-up resistor **MUST** be connected between the supply voltage terminal and the open collector output terminal (terminals 1 and 3). This resistor should be sized such that the collector to emitter current is nominally 8 mA during the transistor "On" state. Under no circumstances should the collector to emitter current be allowed to exceed 10 mA. Electrical connections are made using the standard DIN 43650 plug as specified by the following wiring diagram:

#### Diagram 3.1: OEM NPN Pulse Output Wiring

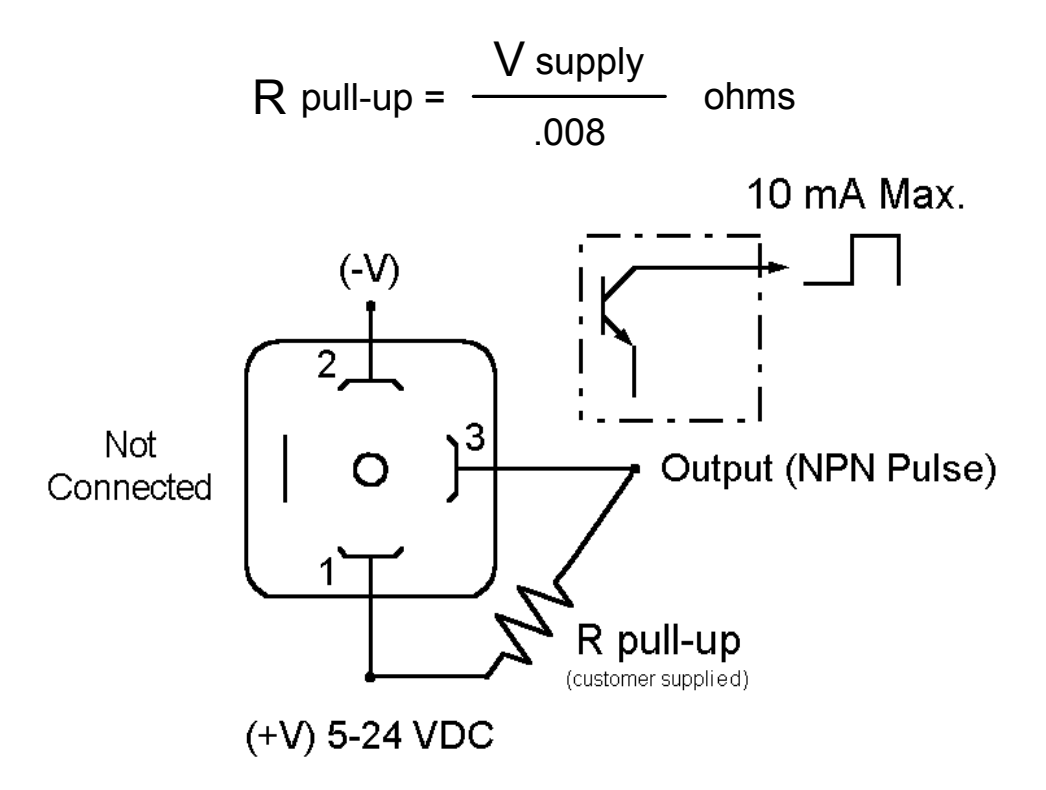

#### 3.1.4 DFT w/Controller:

Please refer to the appropriate ZED display/controller manual provided separately.

#### 3.1.5 **DFT w/PNP Pulse or Analog Output:**

Please refer to the appropriate connection information as noted on the label of the device.

#### 3.2 Mechanical Installation

3.2.1 The flow direction is indicated by an arrow on the housing. Install the instrument with the arrows aligned with the flow direction in your pipes. The flow sensor may be mounted in any orientation, as long as the axle remains in a horizontal plane.

3.2.2 Connect the unit with appropriately sized fittings. Take care not to place stresses on the housing. Use a wrench to hold the instrument static while you tighten the fittings on your pipe.

3.2.3 Should there be small amounts of ferrite contaminants in the medium, we recommend the installation of our magnetic filter (type MFR- or equivalent).

3.2.4 Medium should be introduced to the system slowly to avoid pressure surges which could damage the instrument.

#### 4.0 Operation

#### 4.1 <u>DFT w/Pulse Output:</u>

The device is delivered with a label noting the output frequency at maximum flow. You must use this infomation to calculate a "k-factor" to enter into your display device to determine the rate of flow in your system. Modification of the sensor (by physically modifying or replacing sensor components due to wear) requires factory recalibration of the unit if the design accuracy is to be maintained.

#### 4.1.1 Turning the Unit On

The sensor is operational as soon as it is wired into a power supply.

#### 4.1.2 Flow Measurement with pulse putput

A frequency counting device must be used to read the sensor output and convert that measurement to rate of flow (the flowmeter output frequency is directly proportional to flow). The sensor "k-factor" (calculated previously) is the number of pulses the sensor generates per gallon of water flow through the sensor and is used to properly scale the display.

#### <u>4.2</u> DFT w/Analog Output:

The device is delivered fully calibrated and ready for use. Remember that a zero flow or "no flow" condition provides a 4 mA output while a 20 mA output is produced at the maximum flow point of the unit's range. The output is linear (directly proportional) with flow within the typical stated accuracy limits of the device.

#### 4.3 DFT w/Electronic Controller:

The device is delivered fully calibrated and ready for use. Please refer to the appropriate ZED display/controller manual provided seperately.

DFT

DFT

#### 5.0 Arrival of Damaged Equipment

Your instrument was inspected prior to shipment and found to be defect-free. If damage is visible on the unit, we advise that you carefully inspect the packing in which it was delivered. If damage is visible, notify your local carrier at once, since the carrier is liable for a replacement under these circumstances. If your claim is refused, please contact Kobold Instruments for further advisement.

#### 6.0 Maintenance

The KOBOLD DFT requires little maintenance provided the measured medium is kept free of contaminants. In particular, ferritic pollutants can cause problems for this device due to the incorporation of magnets into the paddle wheel. To avoid this, we recommend the installation of a magnetic filter, such as Kobold's model MFR or equivalent.

#### Do NOT tamper with the electronics as this voids your warranty.

#### 7.0 <u>Need help with your DFT Flowmeter?</u>

Call one of our friendly engineers at 412-788-2830.

DFT

# **Caution**

PLEASE READ THE FOLLOWING GENERAL FLOW METER / MONITOR WARNINGS BEFORE ATTEMPTING INSTALLATION OF YOUR NEW DEVICE. FAILURE TO HEED THE INFORMATION HEREIN MAY RESULT IN EQUIPMENT FAILURE AND POSSIBLE SUBSEQUENT PERSONAL INJURY. •

- **User's Responsibility for Safety:** KOBOLD manufactures a wide range of process sensors and technologies. While each of these technologies are designed to operate in a wide variety of applications, it is the user's responsibility to select a technology that is appropriate for the application, to install it properly, to perform tests of the installed system, and to maintain all components. The failure to do so could result in property damage or serious injury.
- **Inspect instrument for damage upon arrival:** Cracked, fractured, bent or otherwise damaged instruments must not be put into use, since the device is weakened to an unknown extent. Refer to Section 5.0, Arrival of Damaged Equipment, for additional information.
- **Media and Chemical Compatibility:** The maximum tolerances of the device have been determined using water. If using other media, especially corrosive media, it is critically important that the user determine chemical compatibility with our instruments. KOBOLD Instruments Inc. cannot accept responsibility for failure and consequences resulting from use of media other than water.
- Material Compatibility: Make sure that the model which you have selected is chemically compatible with the application liquids. While the meter is liquid and spray resistant when installed properly, it is not designed to be immersed.
- **Proper Installation in Flow System:** Install the device in a fully supported position within your flow system. This avoids excessive stresses which may damage the instrument. In particular:

a.) Ensure that the plumbing leading to and from the instrument is fully supported and that the instrument does not perform the physical function of a joint.

b.) When calculating stress on the device caused by plumbing, the weight of the medium in the pipes must be considered as well.

c.) Misaligned runs of rigid piping can cause large stresses when connected to the instrument. Do not connect in such a fashion.

d.) When connecting fittings, hold the instrument fittings rigid with a correctly sized wrench. Do not install by twisting the instrument into the pipe fittings.

e.) Do NOT install by holding the device housing to provide counter-torque to the pipe fitting.

f.) Use an appropriate amount of PTFE tape on male threads of fitting. This reduces the twisting stresses produced by tightening the fittings into each other.

g.) Do not use pliers or wrenches on the housing, as this may damage it.

h.) Do not overtighten, as this may fracture the fittings.

While Operating the Flow System: During operation, there are a number of situations to avoid:

a.) The sudden cessation of fluid flow causes what is typically referred to as "water hammer". Most people are familiar with this phenomenon from their home experience - it is the cause behind the loud clank of water pipes which occurs when faucets are turned off too suddenly. The cause behind this "water hammer" is quite easy to visualize. Water is fairly massive. The amount of water in long runs of pipe is quite substantial. When the faucets are turned off suddenly, especially from a full on condition, the water has considerable momentum and does not want to stop flowing. The situation is similar to stopping a car by running into a wall, rather than by applying brakes. Both are sudden rather than gradual. The damage to the wall can be substantial (not to mention the car).

b.) The "water hammer" causes surges in fluid pressure which could cause the measurement instrument's pressure limit to be exceeded, resulting in failure and possible personal injury.

c.) Fluid surges, as well as the water hammer, can be particularly damaging to empty flowmeters since there is no back pressure in the device. The damage is caused, once again, by momentary excess pressure. To avoid these surges, fluid lines should remain full (if possible) and water flow should be introduced to the device slowly.

d.) If the instrument is isolated with inlet and outlet valves, the flowmeter must be completely drained when said valves are both closed. Failure to do so could result in damage to the device caused by thermal expansion of fluid.

e.) Freezing of water in the instrument must be avoided since the resultant expansion will damage the flowmeter and make it unsafe for use.

- Wiring and Electrical: Section 2.0, Specifications and Section 3.0, Installation Instructions, provide the voltage and current limitations and the wiring for the various sensor types. The sensor electrical ratings should never be exceeded. Electrical wiring of the sensor should be performed in accordance with all applicable national, state and local codes.
- **Temperature and Pressure:** Section 2.0, Specifications, provides the temperature and pressure limits for each model. Operation outside these limitations will cause damage to the unit and can potentially cause personal injury. Fluid should never be allowed to freeze inside the sensor.
- **Make a Fail-safe System:** Design a fail-safe system that accommodates the possibility of switch or power failure. In critical applications, KOBOLD recommends the use of redundant backup systems and alarms in addition to the primary system.

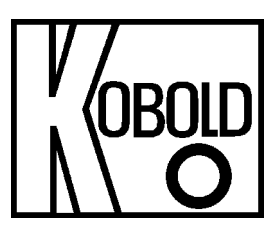

# Operating Instructions for Evaluation Electronics

Model: ZED-K and DF-...KLxxx

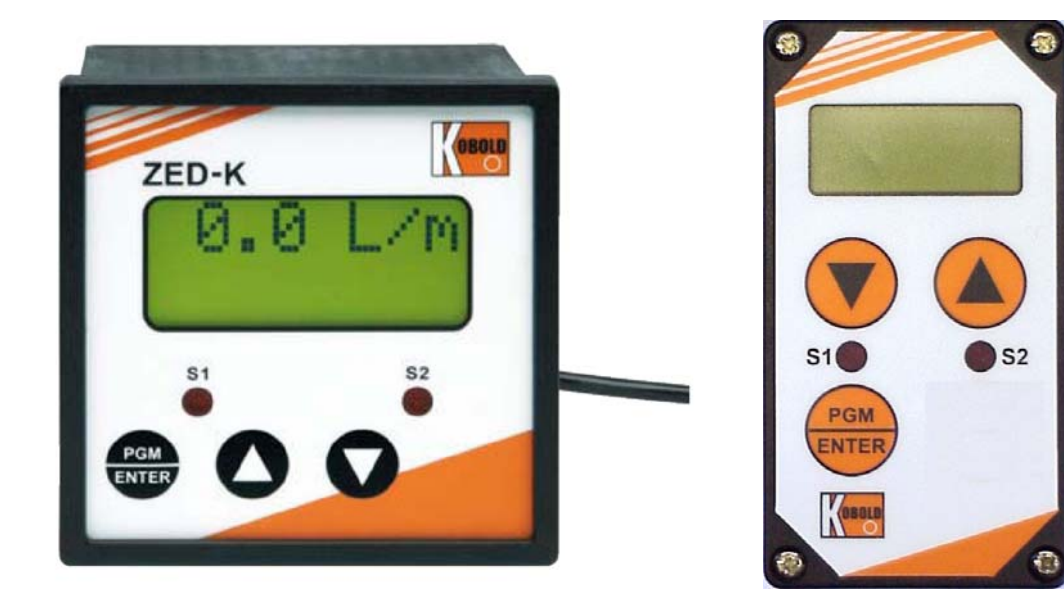

### 1. Contents

| 1.  | Cont                             | ents                                               | 2    |
|-----|----------------------------------|----------------------------------------------------|------|
| 2.  | Note                             |                                                    | 3    |
| 3.  | Instru                           | ument Inspection                                   | 3    |
| 4.  | Regu                             | Ilation Use                                        | 3    |
| 5.  | Oper                             | ating Principle                                    | 4    |
| 6.  | Elect                            | rical Connection                                   | 5    |
|     | 6.1                              | ZED-K field housing and control panel installation | 5    |
|     | 6.2                              | DFKLxxx, cable connection                          | 5    |
|     | 6.3                              | Connection example                                 | 6    |
| 7.  | Oper                             | ation and Menu Structure                           | 7    |
|     | 7.1                              | General                                            | 7    |
|     | 7.2                              | Function of the control keys                       | 7    |
|     | 7.3                              | Character explanation for main menu                | 9    |
|     | 7.4                              | General settings                                   | 9    |
|     | 7.5                              | Flow, analogue output and relay S1                 | .11  |
|     | 7.6                              | Relay S2                                           | .13  |
|     | 7.7                              | User alignment and service-settings                | .15  |
|     | 7.8                              | Error report                                       | . 17 |
| 8.  | Relay                            | y Functions                                        | .18  |
|     | 8.1                              | Switching characteristic limit value               | .18  |
|     | 8.2                              | Switching characteristic window                    | .18  |
| 9.  | 9. Technical Information19       |                                                    |      |
| 10. | 10. Order Codes                  |                                                    |      |
| 11. | 11. Dimensions20                 |                                                    |      |
| 12  | 12. Declaration of Conformance21 |                                                    |      |

#### Manufactured and sold by:

Kobold Messring GmbH Nordring 22-24 D-65719 Hofheim Tel.: +49(0)6192-2990 Fax: +49(0)6192-23398 E-Mail: info.de@kobold.com Internet: www.kobold.com

### 2. Note

Please read these operating instructions before unpacking and putting the unit into operation. Follow the instructions precisely as described herein.

The devices are only to be used, maintained and serviced by persons familiar with these operating instructions and in accordance with local regulations applying to Health & Safety and prevention of accidents.

When used in machines, the measuring unit should be used only when the machines fulfil the EWG-machine guidelines.

### **3. Instrument Inspection**

Instruments are inspected before shipping and sent out in perfect condition. Should damage to a device be visible, we recommend a thorough inspection of the delivery packaging. In case of damage, please inform your parcel service / forwarding agent immediately, since they are responsible for damages during transit.

#### Scope of delivery:

The standard delivery includes:

- Electronics for measuring and monitoring model: ZED-K and DF-...KLxxx
- Operating Instructions

### 4. Regulation Use

Any use of the Evaluation Electronics, model: ZED-K and DF-..KLxxx, which exceeds the manufacturer's specification may invalidate its warranty. Therefore, any resulting damage is not the responsibility of the manufacturer. The user assumes all risk for such usage.

### **5. Operating Principle**

The evaluation unit changes the frequency signal of the pickup into a flow reading and into a scalable analogue signal.

The top display line of the double-spaced display shows the flow value with measuring unit and the bottom line a bargraph indicator proportional to the measuring value.

The two relays with floating output changeover contacts continuously monitor the flow values. Switching point, hysteresis, a window point, and switch on or off delay can be set separately for each relay. The switching points can also be set directly by using the control keys without having to change over into the menu. A red LED indicates the switching status.

The analogue output is optionally available as current output with 0(4)...20 mA or as voltage output with 0...10 V. The menu languages can be switched between German or English. If used where the flow readings change rapidly, the display can be pacified and the analogue reading averaged by switching on some software.

A MIN/MAX reading memory determines the extreme readings of the flow. The display of the readings and the resetting are achieved by using the keys without having to change into the menu. Resetting by using the keys can also be blocked.

The set parameters can be protected against unauthorized alteration by using a password function.

### **6. Electrical Connection**

#### 6.1 ZED-K field housing and control panel installation

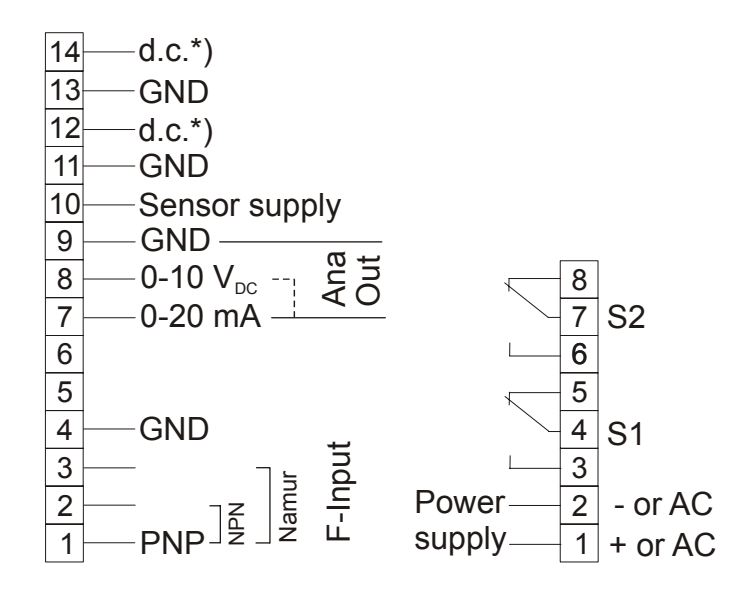

\*) Don't connect the clamp!

#### 6.2 DF-...KLxxx, cable connection

| Wire number | ZED-K electronics   |
|-------------|---------------------|
| 1           | +24 V <sub>DC</sub> |
| 2           | GND                 |
| 3           | 4-20 mA / 0-10 V    |
| 4           | GND                 |
| 5           | S1 N/O              |
| 6           | S1 COM              |
| 7           | S1 N/C              |
| 8           | S2 N/O              |
| 9           | S2 COM              |
| 10          | S2 N/C              |

\*) Don't connect the wire!

#### 6.3 Connection example

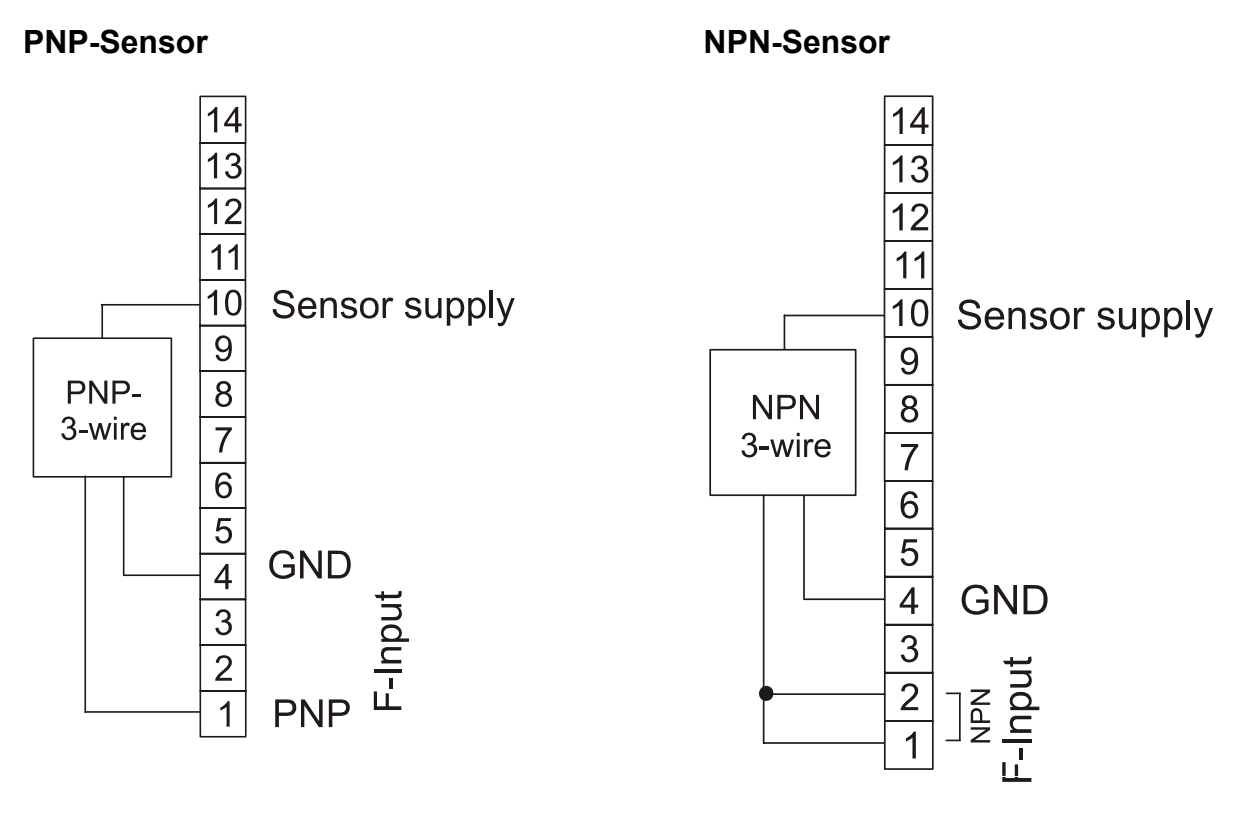

Namur-Sensor

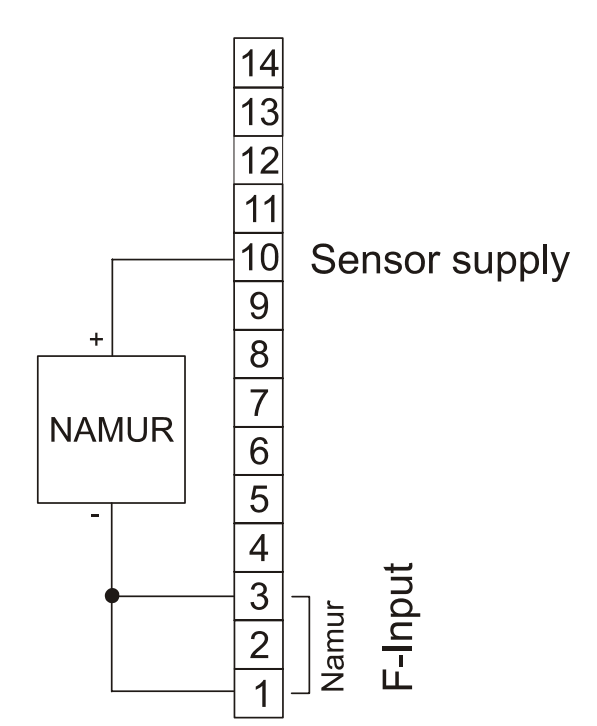

### 7. Operation and Menu Structure

#### 7.1 General

Only the menu items of which the lines are marked in the selection matrix (in the right position) in grey colour, are available in the respective instrument version.

*Italic* written values in the menu structure are blinking in the display, if they have been chosen for any input.

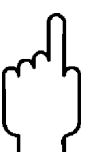

The parameter can only be changed, if the security code has been entered correctly! The message "locked" will appear if the input has not been activated.

#### 7.2 Function of the control keys

**Operating mode >Measure< :** 

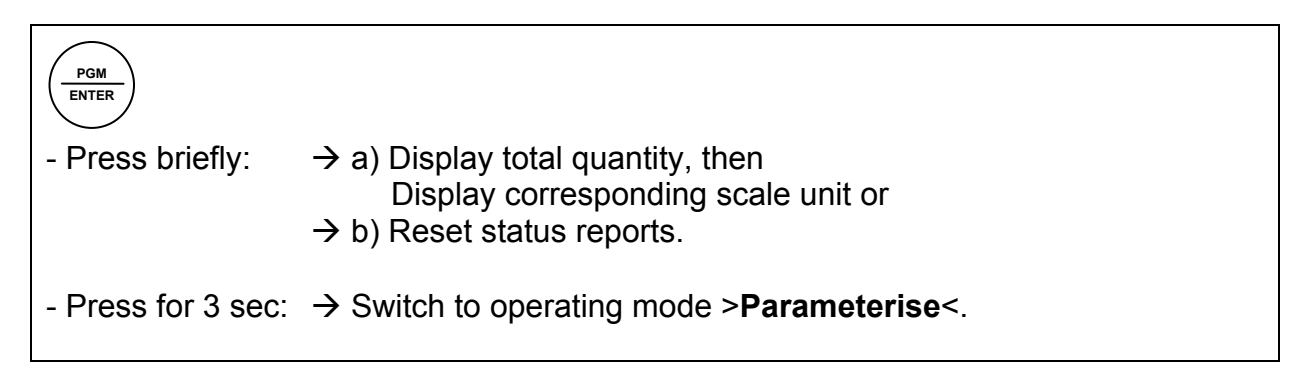

 $\rightarrow$  Display min. flow value (MIN value memory). - Press briefly: - Press for 3 sec:  $\rightarrow$  Enter switching point for Relay S1 | **s1SPoint** | (only if parameter **SPdirect** is set to "yes").

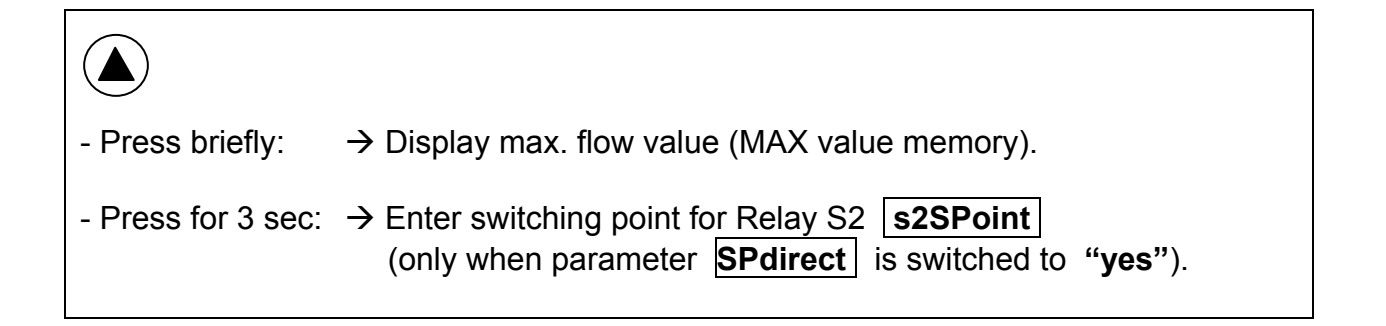

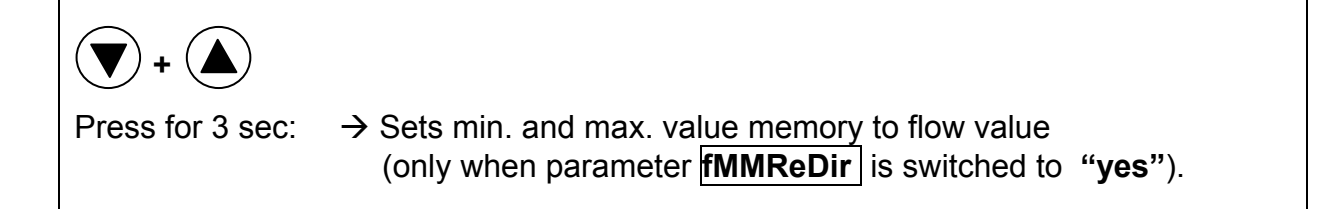

#### **Operating mode >Parameterize<:**

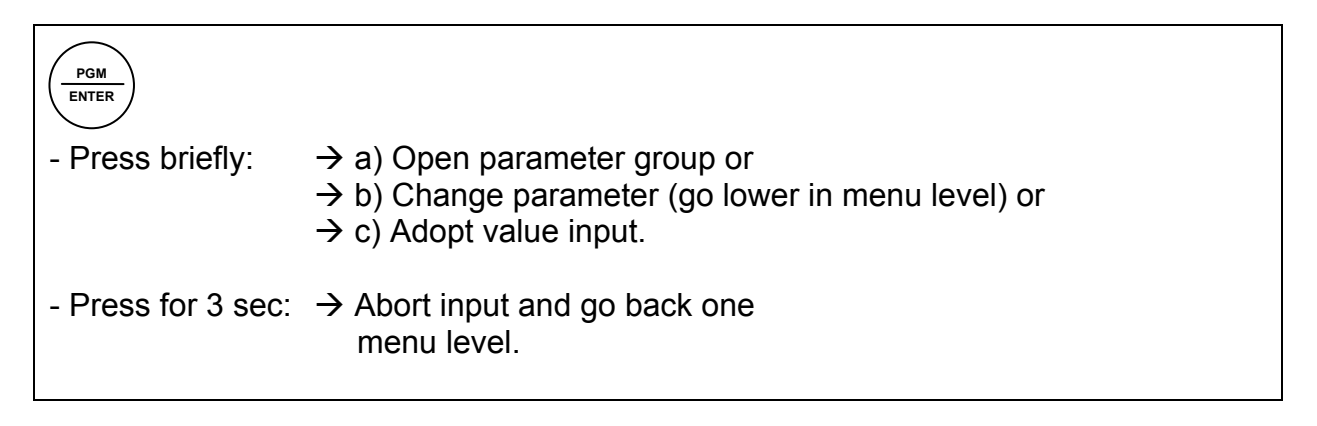

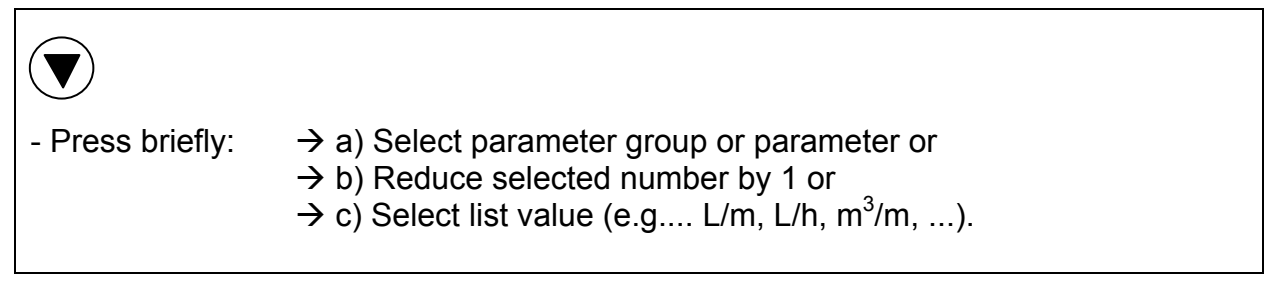

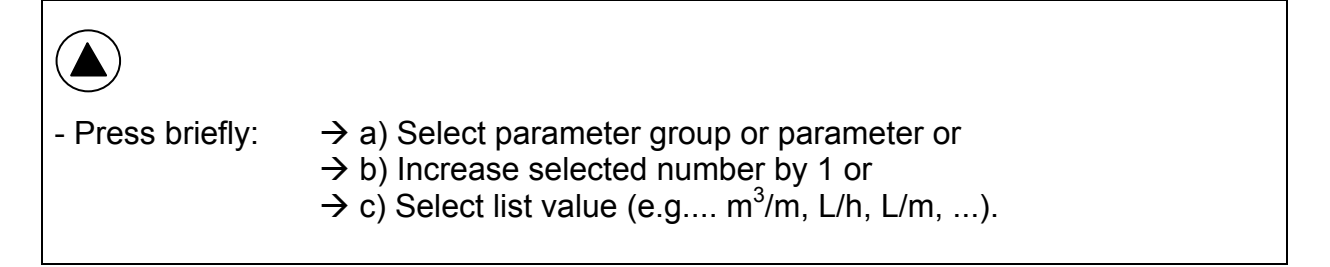

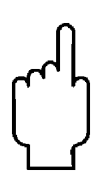

Note: If no button is pressed for 20 seconds during parameterising, the instrument automatically switches back into >measuring< mode.

#### 7.3 Character explanation for main menu

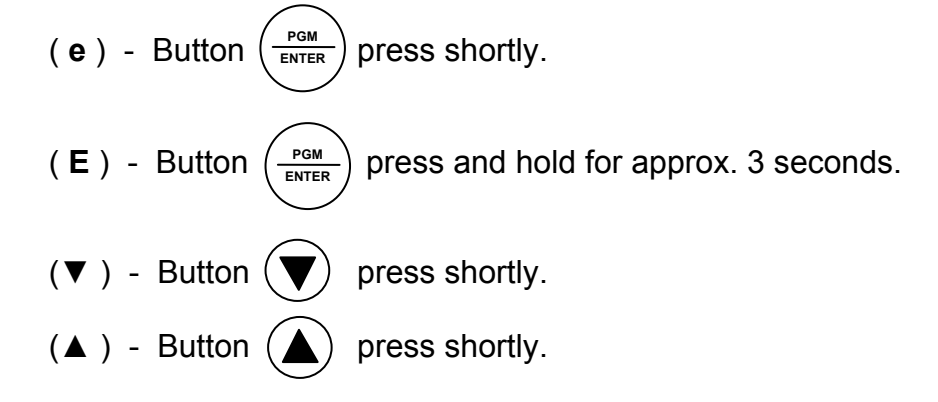

#### 7.4 General settings

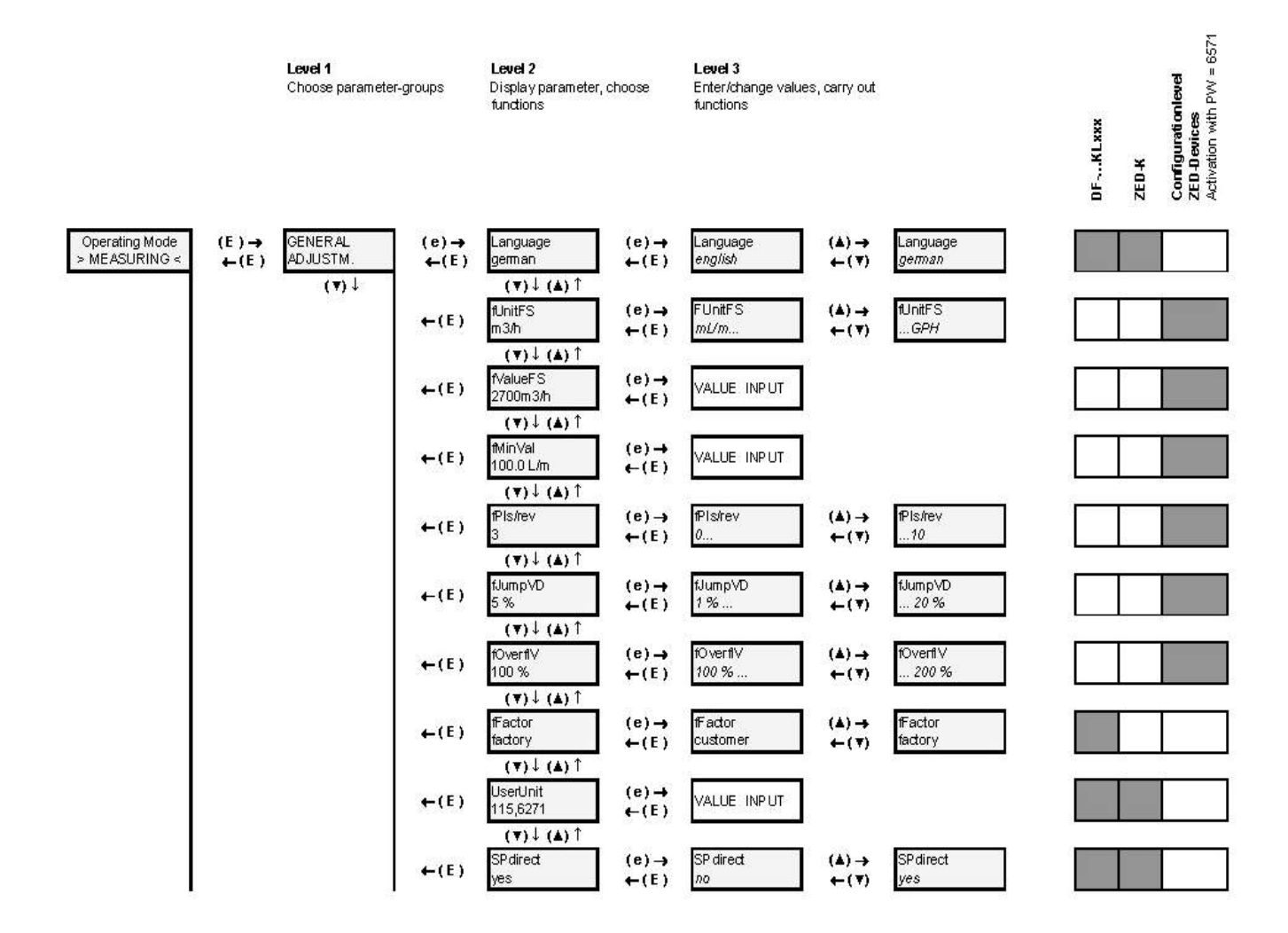

| GENERAL SETTINGS |                                                    |                                                                                                    |
|------------------|----------------------------------------------------|----------------------------------------------------------------------------------------------------|
| Menu Item        | Parameter / Function                               | Explanation / Values / Other                                                                                                    |
| Language         | Select menu language                               | German or English                                                                                                    |
| fUnitFS *        | Measuring unit for flow measurement                | mL/s, mL/m, L/s, L/m, L/h, m³/m, m³/h,<br>GPM, GPH, UU/s, UU/m, UU/h                                                                                                    |
| fValueFS *       | Maximum measuring range value for flow measurement | Range = 0,0099,91009999                                                                                                    |
| fMinVal *        | Minimum measuring range value for flow measurement | Basis is fValueFS and fUnitFS<br>If the level drops below this, the flow indicator goes to 0.                                                                                                    |
| fPls/rev*        | Impulse per sensor wheel revolution                | Number of impulses per revolution of the sensor wheel or the like<br>Necessary for long-term period averaging if the readings per revolution vary.<br>The function is switched off when the input value is 1.            |
| fJumpVD*         | Flow switch value for attenuation cut-off          | Value in %, basis is fValueFS and fUnitFS.<br>Attenuation does not function if the switch value is 0%.                                                                                                    |
| fOverflV *       | Flow overflow value (overflow)                     | Value in %, basis is fValueFS and fUnitFS.<br>If exceeded, an M100 report is generated and faded in, alternating<br>with the flow indicator.<br>The report is saved and can be reset by briefly pressing the<br>PGM key. |
| fFactor          | Select pulse ration                                | Selection of works calibration or user calibration.<br>(only for devices Model DFZLxxx and ModelExxR)                                                                                                    |
| UserUnit.        | Special volume unit                                | Customer-specific special unit UU.<br>The value entered corresponds to the number of litres of the special unit, e.g.<br>in the case of the unit <i>Barrel</i> the factor would for example be 115.6271.                 |
| SPdirect         | Activation of direct input switching point         | yes: Direct input of switching points s1SPoint and s2SPoint is possible using the keys (default).<br>no: The switching points can only be set in the menu .                                                              |

\*) Only for ZED devices: Device-specific parameter, is only visible after activation in the **SecCode** menu item in the **SERVICE** menu group, and can be changed.

#### 7.5 Flow, analogue output and relay S1

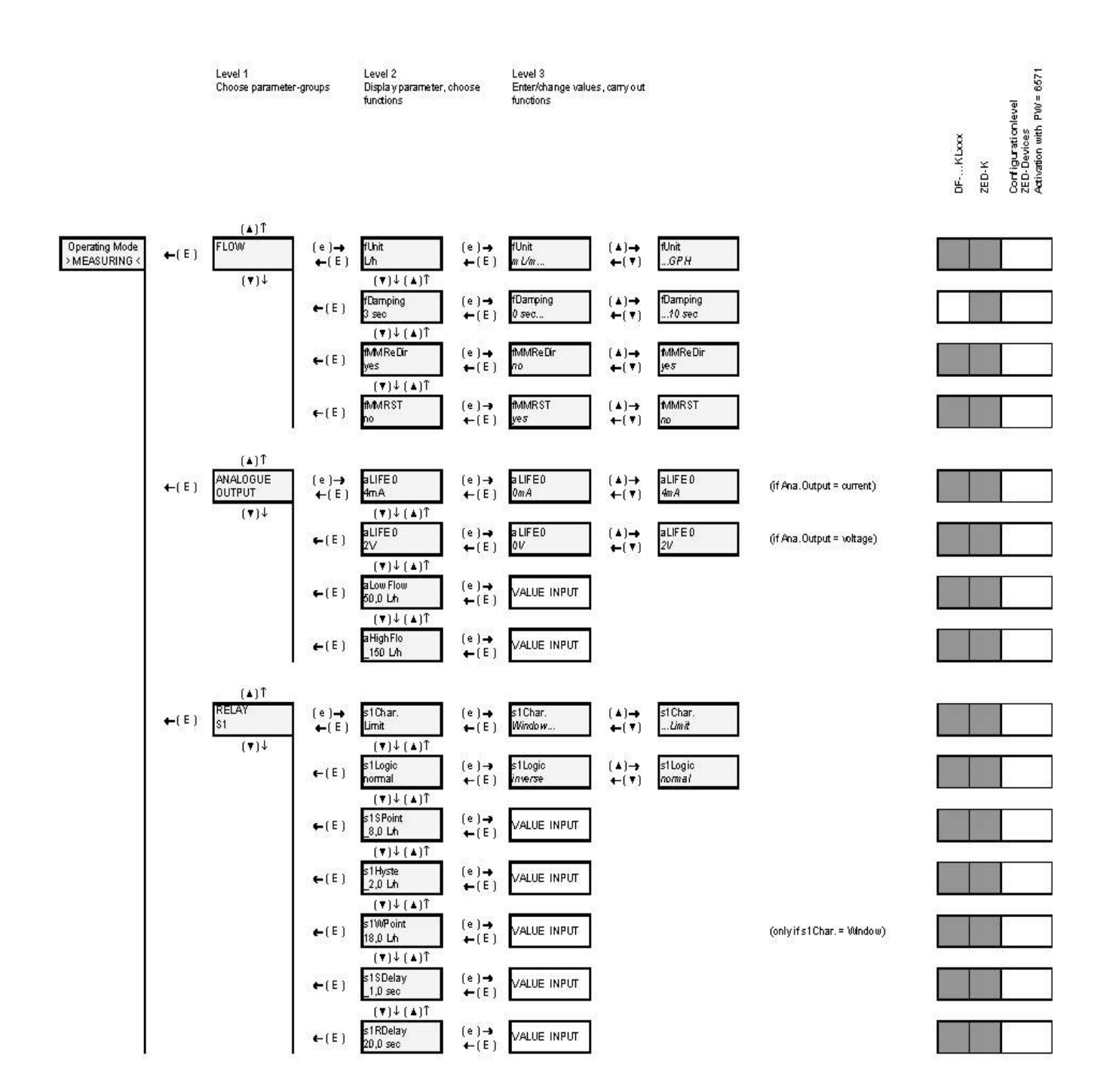

| FLOW      |                                                                              |                                                                                                    |
|-----------|------------------------------------------------------------------------------|----------------------------------------------------------------------------------------------------|
| Menu Item | Parameter / Function                                                         | Explanation / Values / Other                                                                                                    |
| fUnit     | Unit of flow indicator                                                       | mL/s, mL/m, L/s, L/m, L/h, m³/m, m³/h,<br>GPM, GPH, UU/s, UU/m, UU/h                                                                                                    |
| fDamping  | Attenuation of reading fluctuations in the flow indicator                    | The attenuation pacifies the flow indicator.<br>The attenuation value is the approximate equivalent of the setting time<br>of the display value to c. 90% of a measured value jump in seconds.<br>(Parameter is blocked at DFZLxxx devices). |
| fMMReDir  | Reset the Min/Max flow value directly using the keys, without using the menu | yes: direct resetting of the Min/Max value memory by simultaneously pressing (3 sec) the (+) and (-) keys (default).<br>no: memory reset only possible with fMMRST.                                                                          |
| fMMRST    | Reset the Min/Max flow value memory of the flow indicator                    | yes: Resets Min / Max value memory for the flow no: No action.                                                                                                    |

| ANALOGUE OUTPUT |                                 |                                                                                                    |  |
|-----------------|---------------------------------|----------------------------------------------------------------------------------------------------|--|
| Menu Item       | Parameter / Function            | Explanation / Values / Other                                                                                  |  |
| aLIFE 0         | Select Life Zero                | Offset at power output: 0 mA or 4 mA at 0-10 V $\triangleq$ 0 mA $\rightarrow$ 0 V and 4 mA $\rightarrow$ 2 V |  |
| aLowFlow        | Flow reading at 0/4 mA or 0/2 V | Lower flow reading of gauged output range, value has the same unit as the flow indicator                      |  |
| aHighFlo        | Flow reading at 20 mA or 10 V   | Upper flow reading of gauged output range, value has the same unit as the flow indicator                      |  |

| RELAY S1  |                              |                                                                                                    |
|-----------|------------------------------|----------------------------------------------------------------------------------------------------|
| Menu Item | Parameter / Function         | Explanation / Values / Other                                                                                               |
| s1Char.   | Relay1 Switch characteristic | Limit: Monitoring a reading (s1SPoint).<br>Window: Monitoring an adjustable measuring range<br>(s1SPoints1Fpunkt).         |
| s1Logic   | Relay1 Switch logic          | normal: Relay 1 activated when the limit value is exceeded.<br>invers: Relay 1 drops out when the limit value is exceeded. |
| s1SPoint  | Relay1 Switchpoint           | Reading is in the same units as the flow indicator.                                                                        |
| s1Hyste   | Relay1 Hysteresis            | Reading is in the same units as the flow indicator.                                                                        |
| s1FPoint  | Relay1 Windowpoint           | Reading is in the same units as the flow indicator.<br>(only if <b>s1Char.</b> is set to <b>Window</b> )                   |
| s1SDelay  | Relay1 Switch delay          | Delays the switching of the relay when the limit value is exceeded.<br>Range:_ 0,099,9 sec                                 |
| s1RDelay  | Relay1 Reset delay           | Delays the switching of the relay when the limit value is undershot.<br>Range:_ 0,099,9 sec                                |

#### 7.6 Relay S2

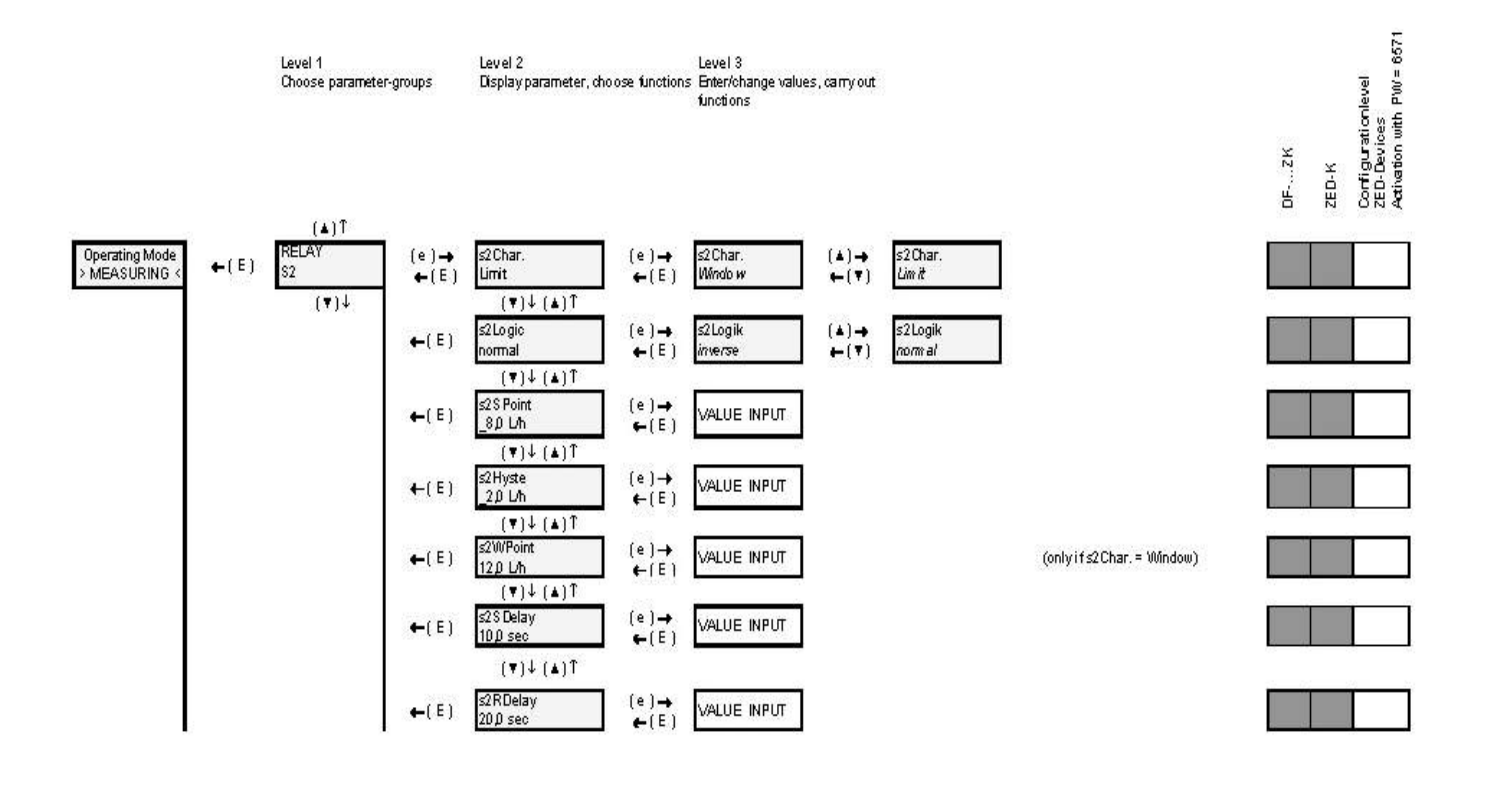

| RELAY S2  |                              |                                                                                                    |
|-----------|------------------------------|----------------------------------------------------------------------------------------------------|
| Menu Item | Parameter / Function         | Explanation / Values / Other                                                                                               |
| s2Char.   | Relay2 Switch characteristic | Limit: Monitoring a reading (s2SPoint).<br>Window: Monitoring an adjustable measuring range<br>(s2SPoints12punkt).         |
| s2Logic   | Relay2 Switch logic          | normal: Relay 2 activated when the limit value is exceeded.<br>invers: Relay 2 drops out when the limit value is exceeded. |
| s2SPoint  | Relay2 Switchpoint           | Reading is in the same units as the flow indicator.                                                                        |
| s2Hyste   | Relay2 Hysteresis            | Reading is in the same units as the flow indicator.                                                                        |
| s2FPoint  | Relay2 Window point          | Reading is in the same units as the flow indicator.<br>(only if <b>s2Char.</b> Is set to <b>Window</b> )                   |
| s2SDelay  | Relay2 Switch delay          | Delays the switching of the relay when the limit value is exceeded.<br>Range:_ 0,099,9 sec                                 |
| s2RDelay  | Relay2 Reset delay           | Delays the switching of the relay when the limit value is undershot.<br>Range:_ 0,099,9 sec                                |

### 7.7 User alignment and service-settings

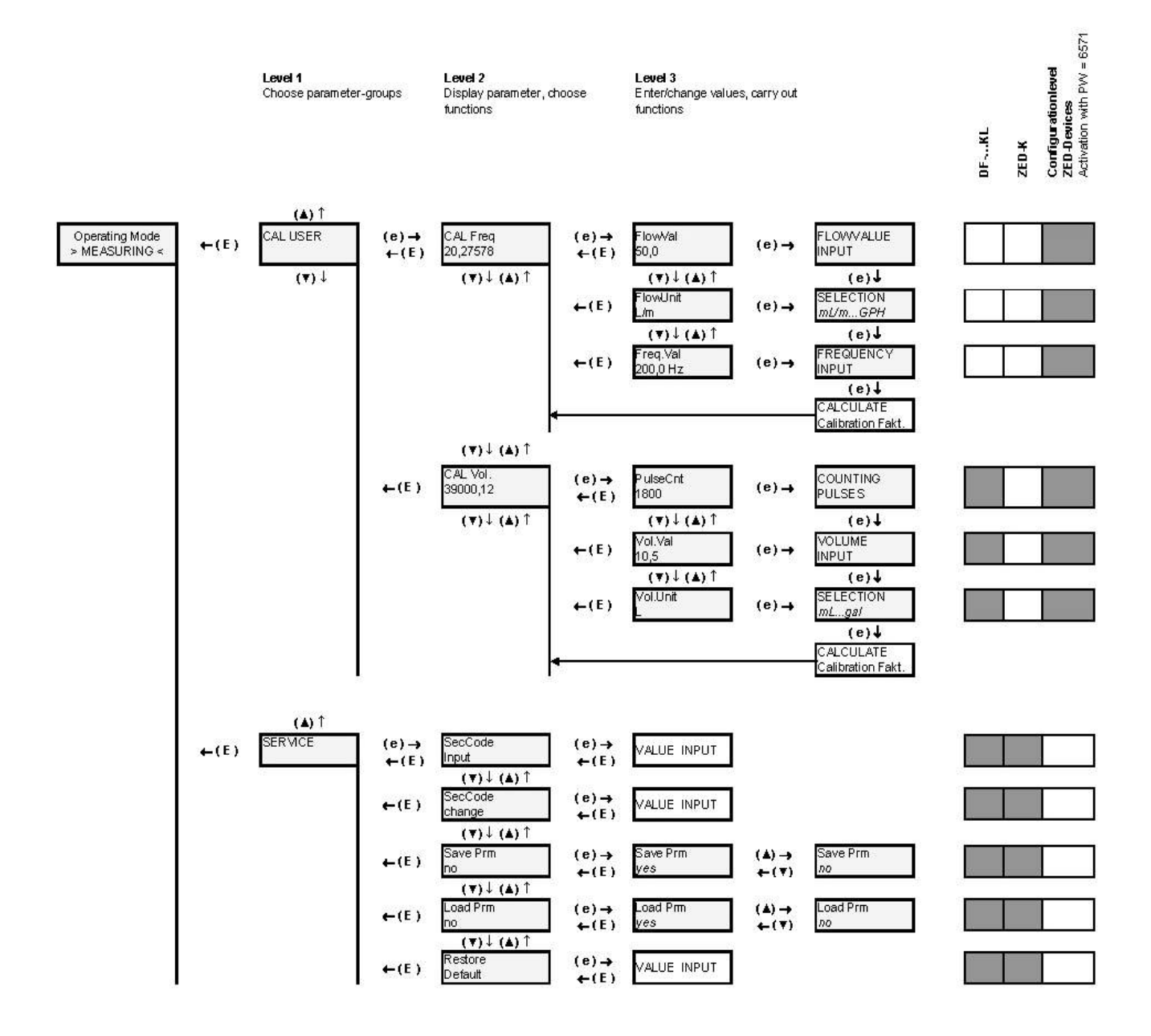

| USER CALIBRATION |                                                                                                    |  |  |
|------------------|----------------------------------------------------------------------------------------------------|--|--|
| Menu Item        | Function / Description                                                                                                    |  |  |
| CAL Freq*        | Calibrate by entering frequency and flow.<br>In the menu item <b>CAL Freq</b> the bottom line always shows the current pulse value of the User calibration.        |  |  |
|                  | Calibration process:                                                                                                    |  |  |
|                  | a) <b>FlowVal</b> Enter nominal flow value of the sensor. > (e) press >                                                                                            |  |  |
|                  | b) <b>FlowUnit</b> Enter unit for flow value. > (e) press >                                                                                                    |  |  |
|                  | c) <b>Freq.Val.</b> Enter nominal frequency > finish with (e).                                                                                                    |  |  |
|                  | The new pulse value of the User calibration is calculated from these three values and saved as user calibration for the flow measurement, e.g. 20.2757 pls./litre. |  |  |
| CAL Vol.         | Calibration process using impulse counting and volume input (cc procedure).                                                                                        |  |  |
|                  | In the menu item <b>CAL Vol.</b> the bottom line always shows the current pulse value of the User calibration.                                                     |  |  |
|                  | Calibration process:                                                                                                    |  |  |
|                  | <ul> <li>a) PulseCnt measures number of impulses</li> <li>(e) press &gt; start counter (impulses are counted) &gt; (e) press &gt; stops counter.</li> </ul>        |  |  |
|                  | b) <b>Vol.Val</b> Enter measured volume value > (e) press.                                                                                                    |  |  |
|                  | c) <b>Vol.Unit</b> Enter unit for volume value > finish with (e).                                                                                                  |  |  |
|                  | The pulse value of the User calibration is calculated from these three values and is saved as the user calibration for the flow measurement, e.g. 3900,5 pls./L.   |  |  |

\*) CAL Freq - Only possible with ZED devices.

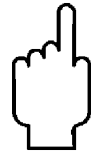

Note: With ZED devices it is necessary to enable the device-specific parameter input in the menu Item SecCode in the menu SERVICE in order to activate the CAL-USER function.

| SERVICE            |                                 |                                                                                                    |
|--------------------|---------------------------------|----------------------------------------------------------------------------------------------------|
| Menu Item          | Function                        | Explanation / Values / Other                                                                                                    |
| SecCode<br>Input   | Enter security code             | Input of 4-digit security code<br>and enablement of the parameter change.<br>The following codes have been defined:<br>3461 – General menu release<br>6571 – Activates the device-specific<br>parameters (only ZED and measuring unit as<br>compact version) |
| SecCode<br>change  | Change security code            | Define or change security code for the first time or<br>change.<br>If no code ( = 0000) has been set, then the<br>parameter values set are unsecured!                                                                                                    |
| Save Prm           | Save parameter record           | Save current settings                                                                                                    |
| Load Prm           | Load parameter record           | Restore saved settings (reload).                                                                                                    |
| Restore<br>Default | Reset to works default settings | Load initial setting with password 2541.<br>ATTENTION: For ZED-devices the device-specific<br>parameters will be overwritten. An adjustment<br>provided by the customer will be lost in the process.                                                         |

### 7.8 Error report

| Error code | Reason                                                                               | Reset                          |  |
|------------|--------------------------------------------------------------------------------------|--------------------------------|--|
| E102       | User unit may not be ≤ 0                                                             | Correct parameter              |  |
| E142       | Distance between upper and lower analogue value too small (based on the actual flow) | Correct parameter              |  |
| E162       | Hysteresis too large                                                                 | Correct parameter              |  |
| E242       | Frequency must be between 0,2 and 2000 Hz                                            | Correct parameter              |  |
| E245       | Calculated pulse value out of valid range                                            | Correct parameter              |  |
| M100       | Overflow                                                                             | Acknowledge with PGM button    |  |
| ####       | Value does not fit in the display                                                    | Choose suitable measuring unit |  |

### 8. Relay Functions

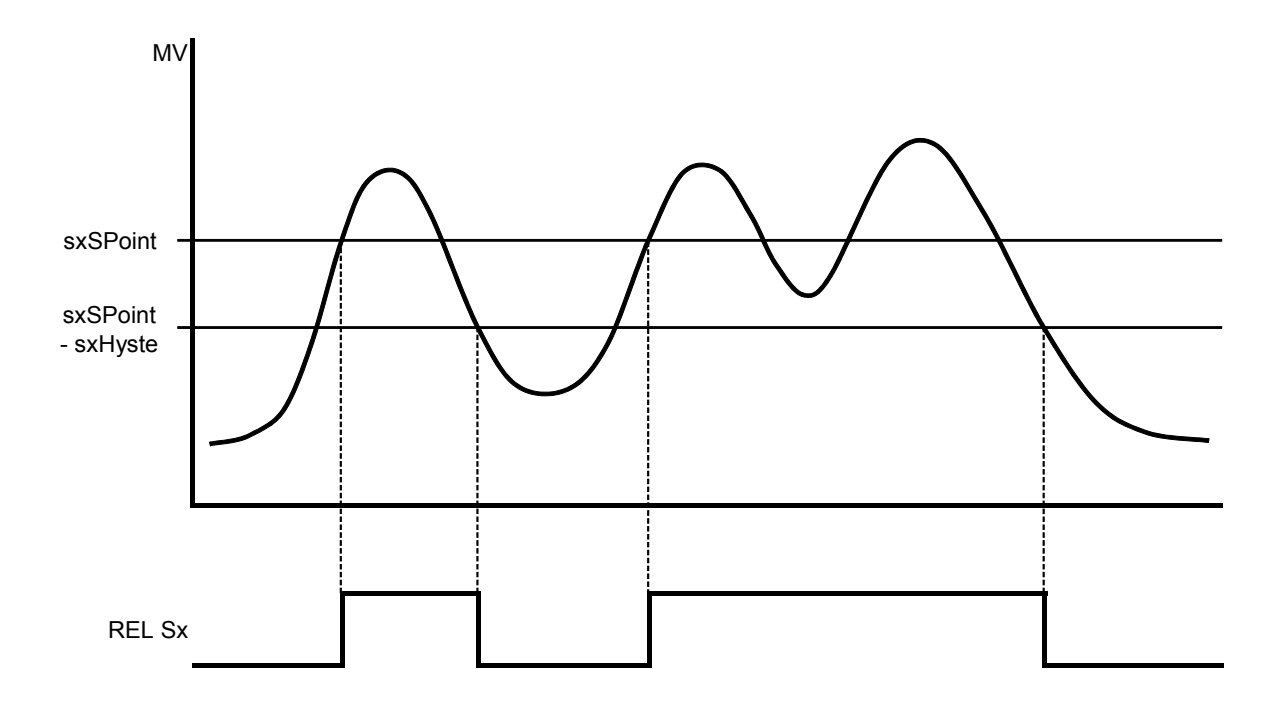

### 8.1 Switching characteristic limit value

### 8.2 Switching characteristic window

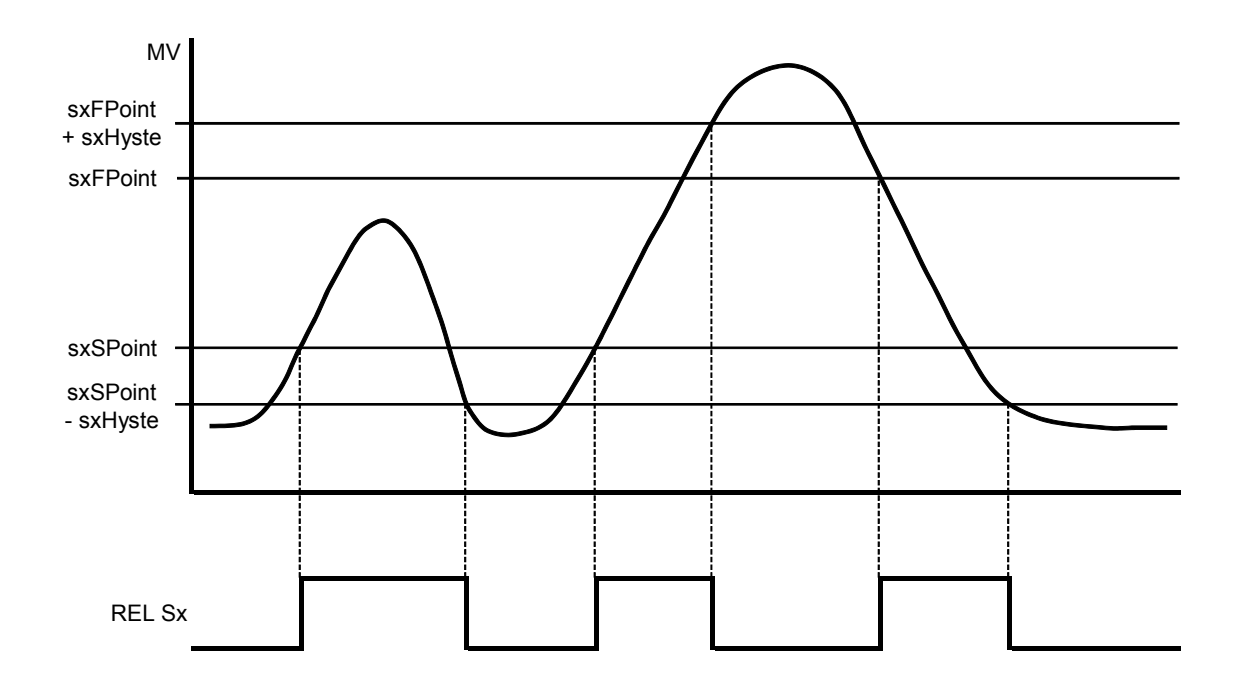

## 9. Technical Information

| Display:              | 2 x 8-digit alphanumeric,                                                                                                    |  |  |
|-----------------------|----------------------------------------------------------------------------------------------------|--|--|
| Diaplay rate          |                                                                                                    |  |  |
| Display fale.         | 15<br>2 or 4 digit (XX X X XX or XXXX)                                                                                                    |  |  |
| Flow display:         | 3- or 4-algit (XX.X, X.XX or XXXX) $(x + x^3)(x + x^3)(x$ |  |  |
| Flow units:           | ML/s, ML/m, L/s, L/m, L/n, m²/m, m²/n, GPM<br>(US), GPH (US), user unit per h/min/s<br>selectable                                                                                                    |  |  |
| Measurement input:    | $0.2  2000  \text{Hz}  (5  24 \ \text{V}_{ab})  \text{TT}  \text{PNP}  \text{NPN}$                                                                                                    |  |  |
| measurement input.    | Namur                                                                                                    |  |  |
| Parameter input:      | menu controlled, German or English                                                                                                    |  |  |
| Parameter protection: | 4-digit password                                                                                                    |  |  |
| Control elements:     | 3 keys                                                                                                    |  |  |
| Customer comparison:  | by entering frequency and measured value                                                                                                    |  |  |
|                       | or in the Teach-In procedure (level calibration)                                                                                                    |  |  |
| Control input:        | reset-function                                                                                                    |  |  |
| Relay outputs:        | 2 x changer (2 x N/O contact DFKL)                                                                                                    |  |  |
|                       | max. 250 V <sub>AC/DC</sub>                                                                                                    |  |  |
|                       | 5 A / 1000 VA                                                                                                    |  |  |
| Voltage supply:       | 24 V <sub>DC</sub> ± 20 %, approx. 80 mA or                                                                                                    |  |  |
|                       | 90250 V <sub>AC</sub> / max. 3 VA                                                                                                    |  |  |
| Analogue output:      | 0(4)-20 mA                                                                                                    |  |  |
|                       | Load: max. 500 $\Omega$ (300 $\Omega$ at AC-supply)                                                                                                    |  |  |
|                       | or 0-10 V (Load: > 100kΩ)                                                                                                    |  |  |
| Apparent power:       | 15 V (at 24 V <sub>DC</sub> ) / max. 50 mA                                                                                                    |  |  |
|                       | 12 V (AC-supply) / max. 50 mA                                                                                                    |  |  |
| Ambient temp.:        | -20+70 °C                                                                                                    |  |  |
| Dimensions:           | 96 x 96 x 109 mm (LxWxD) incl.                                                                                                    |  |  |
|                       | screw clamp (control panel installation)                                                                                                    |  |  |
|                       | 117 x 117 x 127 mm (LxWxD) (field casing)                                                                                                    |  |  |
| Aperture size:        | $92^{+0.8} \times 92^{+0.8}$ mm (control panel installation)                                                                                                    |  |  |
| Casing material:      | fibreglass reinforced Noryl,                                                                                                    |  |  |
|                       | (control panel installation)                                                                                                    |  |  |
|                       | powder coated aluminium/PA 66                                                                                                    |  |  |
|                       | (field casing)                                                                                                    |  |  |
| Protection type:      | IP 40 on front                                                                                                    |  |  |
|                       | clamp IP 00 (control panel installation)                                                                                                    |  |  |
| •• //                 | IP 65 (field casing)                                                                                                    |  |  |
| Mounting:             | with mounting clip Form B (DIN 43 835)                                                                                                    |  |  |
|                       | (control panel installation)                                                                                                    |  |  |
|                       | wall and pipe mounting (field casing)                                                                                                    |  |  |
| Connection:           | piug-in terminal strip (control panel installation)                                                                                                    |  |  |
|                       | cable connection (field casing)                                                                                                    |  |  |
| Weight:               | approx. 360 g (control panel installation)                                                                                                    |  |  |
|                       | approx. 1240 g (field casing)                                                                                                    |  |  |

### 10. Order Codes

#### (Order example: ZED-ZF10 KS 4R P)

| Supply                 | Model    | Electrical connection                                                                                                    | Analogue output                               | Casing                                                                                                    |
|------------------------|----------|----------------------------------------------------------------------------------------------------|-----------------------------------------------|----------------------------------------------------------------------------------------------------|
| 90-250 V <sub>AC</sub> | ZED-KF10 |                                                                                                    |                                               | <b>P</b> = control panel installation<br>96x96 mm                                                                                                    |
| 24 V <sub>DC</sub>     | ZED-KF13 | <ul> <li>KS = terminal strip<br/>(control panel installation)</li> <li>MS = cable connection<br/>M 18 (field casing)</li> </ul> | <b>4R =</b> 0(A)-20 mA<br><b>1 R =</b> 0-10 V | <ul> <li>F = field casing 116 x116 mm</li> <li>S = field casing with wall mounting, infinitely variable pivotable</li> <li>R = field casing with 2"-pipe mounting</li> </ul> |

The order details of a ZED electronics in combination with a flow sensor can be found in the data sheet of the measuring device.

### 11. Dimensions

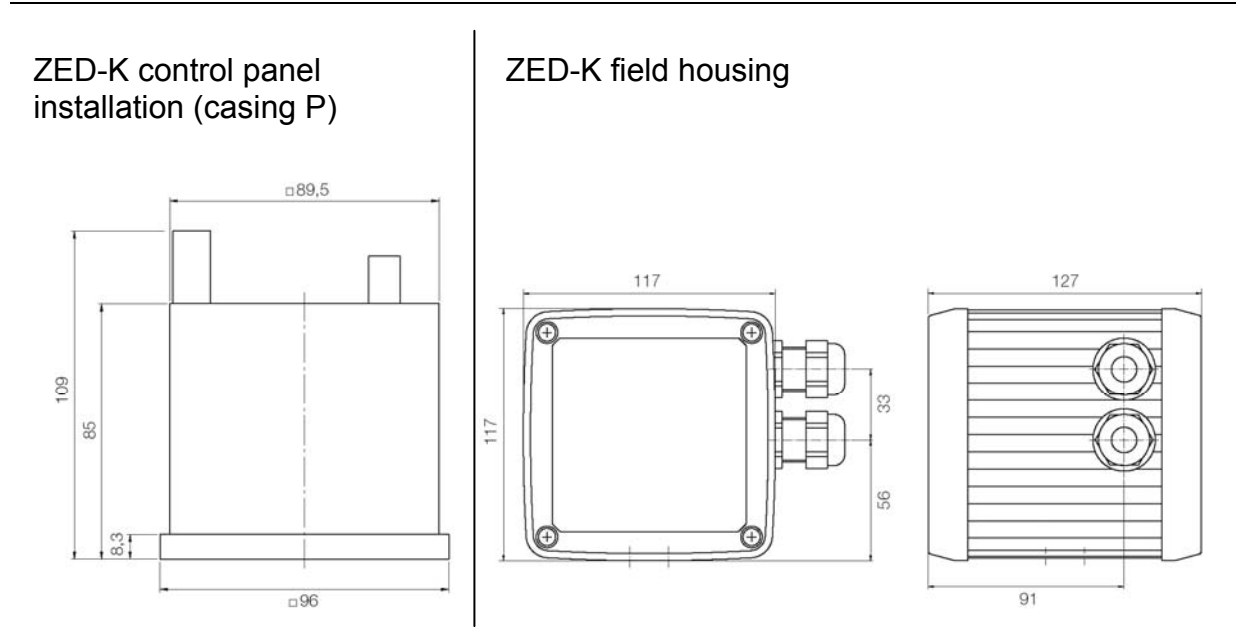

### **12. Declaration of Conformance**

We, KOBOLD Messring GmbH, Hofheim-Ts, Germany, declare under our sole responsibility that the product:

#### Evaluation Electronics Model: ZED-K and model: DF-...KLxxx

to which this declaration relates is in conformity with the standards noted below:

#### EN 61326-1 2006-10

Electrical equipment for control and instrumentation technology and laboratory use – EMC-requirements (industrial area)

#### DIN EN 61010-1 2002-08

Safety requirements for electrical measuring-, control- and laboratory instruments.

EN 60529, DIN VDE 0470-1 1992-11 Protection type housing (IP-Code)

Also the following EEC guidelines are fulfilled:

2004/108EC 2006/95 EC EMC Directive Low Voltage Directive

Hofheim, 22. April. 2008

H. Peters General Manager

ppa. Mullin

M. Wenzel Proxy Holder